## Instructions for Ordering Graduate Regalia

1) Start at Josten's website by going to:

https://www.jostens.com/apps/store/productBrowse/1045055/Messiah-University/Graduation-Caps-and-Gowns/col greg 1045055/CATALOG COLLEGE?subCatalog=true

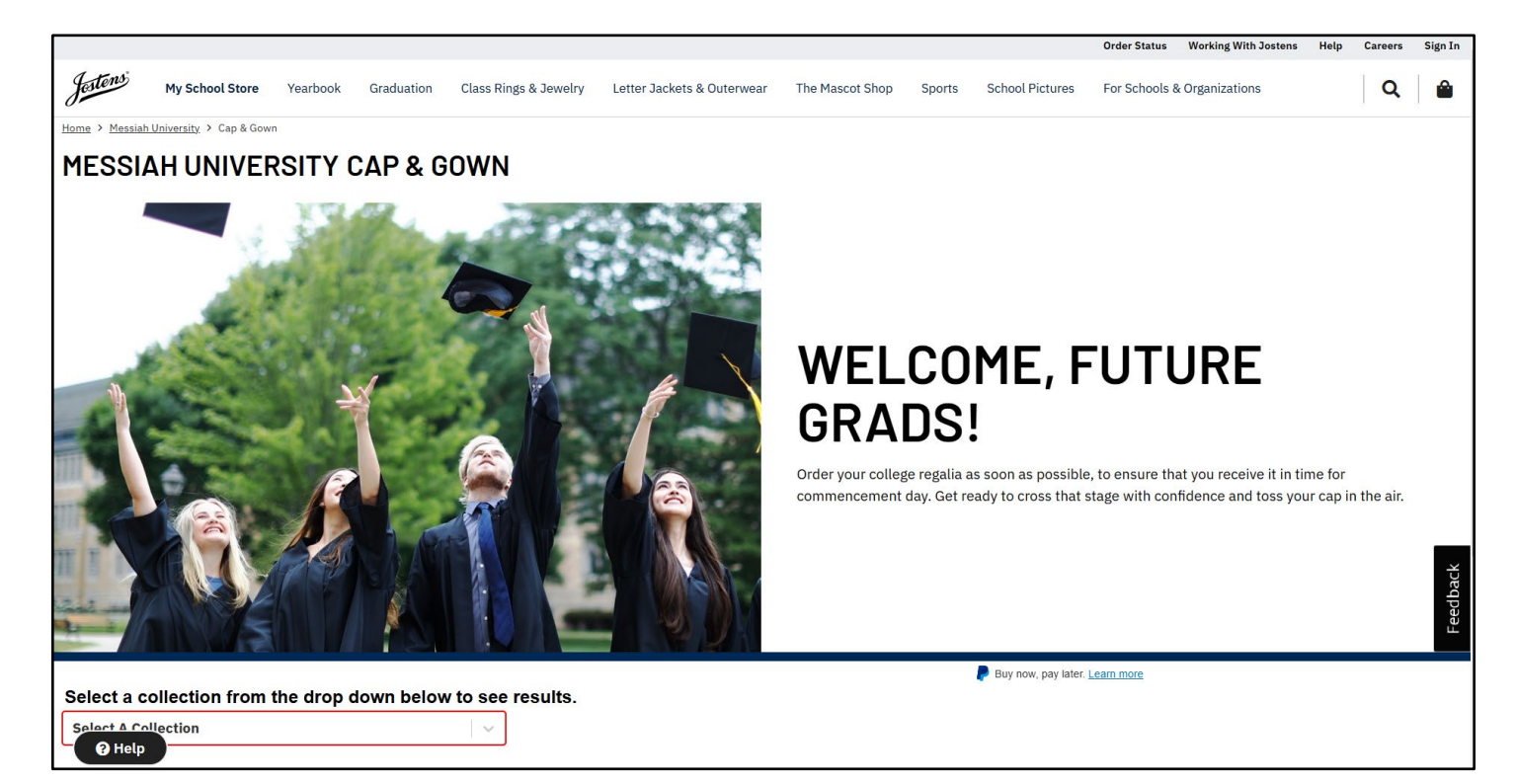

2) Scroll down and click on the 'Select a Collection' drop-down menu.

|                                                                                                    |                                                                                                    |                                                     |                                              | Order Status Working V                                                                | Vith Jostens Help Careers                                                                   | s Sign In |
|----------------------------------------------------------------------------------------------------|----------------------------------------------------------------------------------------------------|-----------------------------------------------------|----------------------------------------------|---------------------------------------------------------------------------------------|---------------------------------------------------------------------------------------------|-----------|
| estens My School Store                                                                              | e Yearbook Graduation                                                                                               | Class Rings & Jewelry Le                            | etter Jackets Sports Schoo                   | l Pictures For Schools & Organi                                                       | zations                                                                                     | ۵         |
|                                                                                                    |                                                                                                    |                                                     | Buu paur pa                                  | v Ister Learn more                                                                    |                                                                                             |           |
| ect a collection fro                                                                                | om the drop down b                                                                                                  | elow to see result                                  | ts.                                          |                                                                                       |                                                                                             |           |
| About                                                                                               |                                                                                                    | Customer Service                                    |                                              | Other Products &                                                                      | Other Products & Services                                                                   |           |
| About Us<br>Careers<br>Become a Rep<br>Community Involvement<br>Press Center<br>Jostens Ambassadors | Conduct And Ethics<br>Investor Information<br>Legal<br>Social Responsibility<br>Work with Jostens<br>Sustainability | Order Status<br>Make a Payment<br>Repairs & Returns | Help/FAQ<br>Warranties<br>Lost & Found Rings | GradTrack<br>Graduation Central<br>Commercial Printing<br>JostensPIX<br>School Annual | Memory Book<br>Meridian Planners<br>Renaissance Education<br>Kinderkraft<br>Yearbook Avenue | Feedback  |
|                                                                                                    |                                                                                                    |                                                     |                                              |                                                                                       |                                                                                             |           |
| ? Help                                                                                              | Jestens                                                                                                    | • • •                                               | 9 D 🏶 INT                                    | ERNATIONAL SCHOOLS 🗲                                                                  |                                                                                             | U,        |

- 3) Choose from one of the following options based on your degree type and method of shipping:
  - All graduate programs (except MOT and DPT): select Student 3 Ship to Home OR Student 4 Ship to School
  - Masters of Occupational Therapy (MOT) graduates: select Student 5 Ship to Home OR Student 6 Ship to • School
  - Doctor of Physical Therapy (DPT) graduates: select Student 7 Ship to Home OR Student 8 Ship to School •

Please note: Student 1 and 2 are for undergraduate students only.

| Select a collection from the drop down below to see results. |     |  |  |
|--------------------------------------------------------------|-----|--|--|
| Select A Collection                                          | · · |  |  |
| oragone 1 - ondorgrad nogana omp to nomo                     | •   |  |  |
| Student 2 - Undergrad Regalia Ship to School                 |     |  |  |
| Student 3 - Master's degrees or DNP Regalia Ship to Home     | -   |  |  |
| Student 4 - Master's degrees or DNP Regalia Ship to School   | (   |  |  |
| Student 5 - MOT Regalia Ship to Home                         | i   |  |  |
| Student 6 - MOT Regalia Ship to School                       | - 1 |  |  |
| Student 7 - DPT Regalia Ship to Home                         | - 1 |  |  |
| Student 8 - DPT Regalia Ship to School                       | - 9 |  |  |

- Ship to Home (with fee) option allows students to receive their regalia within just weeks of their order!
- Ship to School (no fee) orders will arrive in late April. A package notification email will be sent when your order is available for pickup in the Campus Store. This option should only be used by graduates who take classes on campus and/or live locally. Regalia should be picked up no later than Friday, May 9, 2025.
- 4) Once you have selected your correct degree and shipment option, click on the Masters or Doctor link for 'Cap/Tam, Gown, Hood, Tassel w Year date Charm' link. Tassel comes with the gown, but if you would like an extra, you may add that here as well.

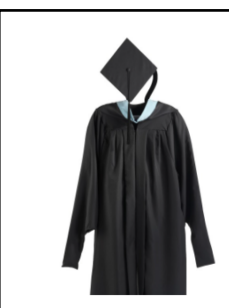

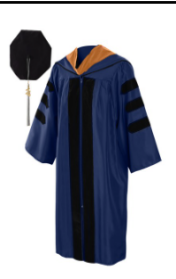

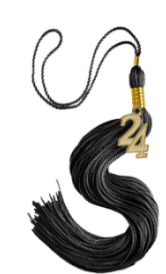

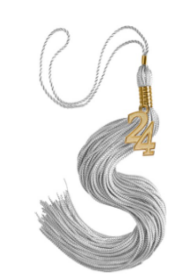

Masters Cap, Gown, Hood (Color determined by Field of Study chosen), Tassel w/Yeardate Charm determined by Field of Study Starting at **\$79.99** 

Doctor Tam (One Size), Gown, Tassel and Hood (Color chosen)

Starting at **\$140.99** 

Extra Master Tassel w/Standard Yeardate Charm \$5.00

Extra Doctor Tassel w/Standard Yeardate Charm \$5.00

5) Click the 'Gown Fit' drop-down to provide your height and weight information.

|                                                                                                    | GOWN FIT V         | J |
|----------------------------------------------------------------------------------------------------|--------------------|---|
|                                                                                                    | MAJOR/CURRICULUM V |   |
|                                                                                                    | CONTINUE           | 1 |
| MASTERS CAP, GOWN, HOOD (COLOR DETERMINED BY FIELD OF STUDY CHOSEN),<br>Tassel W/Yeardate Charm<br>\$79.99 |                    |   |

6) Click on the Major/Curriculum **text box** to select your degree type. *Please note that this step does not apply to DPT or MOT graduates.* 

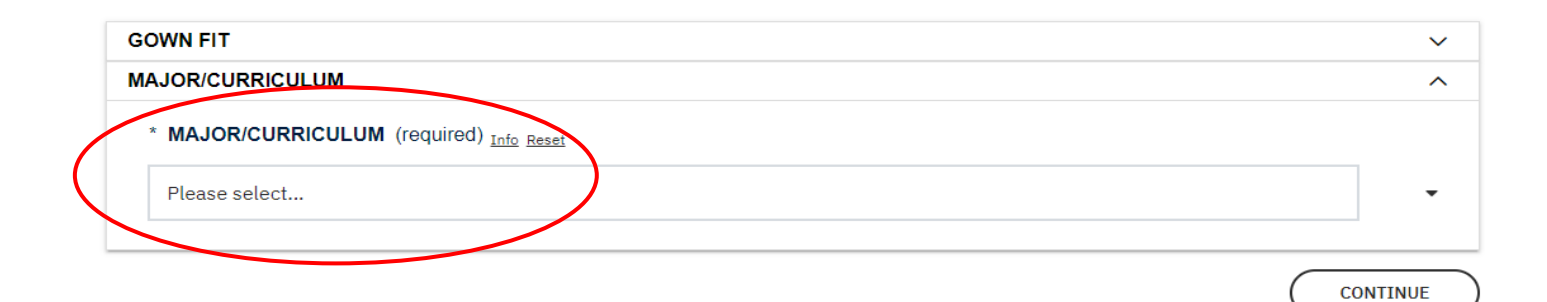

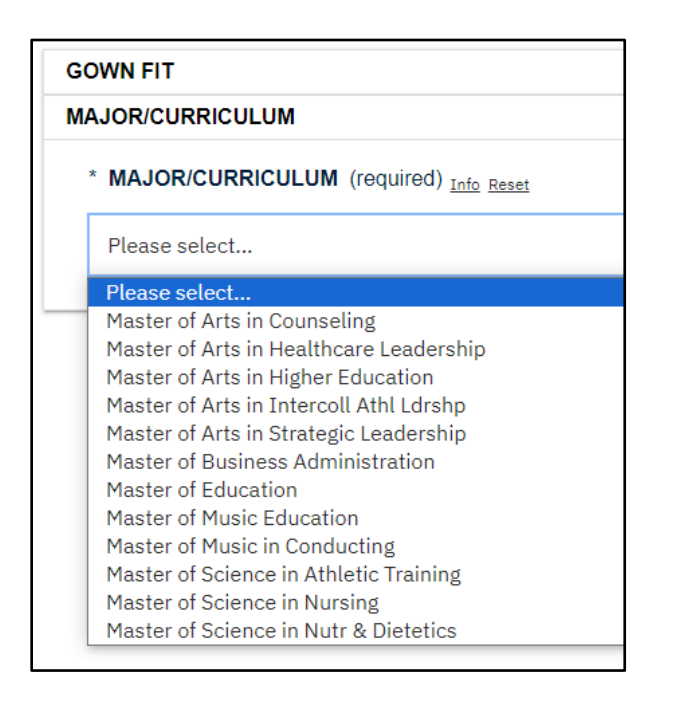

- Degree type determines hood color:
  - Doctor of Nursing Practice: Apricot (navy blue gown)
  - Master of Arts in Counseling: Light Blue
  - o Master of Arts in Healthcare Leadership: Royal Blue
  - Master of Arts in Higher Education Leadership: Light Blue
  - Master of Arts in Intercollegiate Leadership: Light Blue
  - o Master of Arts in Strategic Leadership: Royal Blue
  - Master of Business Administration: Drab
  - Master of Education: Pink
  - Master of Music Education: Pink
  - Master of Music in Conducting: Pink
  - Master of Science in Athletic Training: Sage
  - Master of Science in Nursing: Apricot
  - Master of Science in Nutrition and Dietetics: Science Gold
  - Doctor of Physical Therapy: Teal (navy blue gown)
  - Master of Occupational Therapy: Slate Blue
- 7) After entering your height, weight and selecting your degree type (if applicable), click 'Continue.'
- 8) Click 'Add to Cart.'
- 9) Confirm your order information is correct and type your first and last name in the text boxes provided.10) Click 'Checkout.'
- 11) Click 'Continue as a Guest' (You do not need to create a user account).

| Jestens My School Store Yearbook Graduation Class Rings & Jewelry Letter Jacke                                              | ets Sports School Pictures For Schools & Organizations | -             |
|----------------------------------------------------------------------------------------------------|--------------------------------------------------------|---------------|
| NEW                                                                                                    | LOGIN                                                  | 11<br>12<br>0 |
| CUSTOMERS                                                                                                    | Sign in to speed up the checkout process               | <b>0</b><br>+ |
| Proceed to checkout and you will have an opportunity to create an account at the end if one does not already exist for you. | Email:                                                 |               |
| CONTINUE AS A GUEST                                                                                                    | Password:                                              |               |
|                                                                                                    | Forgot your password?                                  | D<br>the      |

## 12) Enter your billing information. Provide your Messiah email address for tracking purposes.

| <u></u> |                          |                                        | Order Status Working With Jostens Help Careers Sign In           | ^ Q      |
|---------|--------------------------|----------------------------------------|------------------------------------------------------------------|----------|
| Jestens | My School Store Yearbook | Graduation Class Rings & Jewelry Lette | er Jackets Sports School Pictures For Schools & Organizations    |          |
|         | BILLING                  |                                        | SHIPPING                                                         | 2X       |
|         |                          |                                        |                                                                  | 0        |
|         | INFURITATION             |                                        |                                                                  | •        |
|         | card or bank statement.  | mater the address on your creat        | Shipping to PO Boxes is not available for <u>some products</u> . | -        |
|         | First Name: *            | Last Name: *                           |                                                                  | +        |
|         | Carrie                   | XDoe                                   |                                                                  |          |
|         | Email: *                 | Phone                                  |                                                                  |          |
|         | xdoe@messiah.edu         | 123-456-7890                           |                                                                  |          |
|         | Address: *               |                                        | dback                                                            |          |
|         | 13 Boxwood Drive         |                                        | L<br>L                                                           |          |
|         |                          |                                        |                                                                  |          |
|         |                          |                                        |                                                                  | Ø        |
|         | City: *                  |                                        |                                                                  | چې<br>چې |

## **13)** Ship to HOME order instructions:

a. Provide your name and address under Billing Information. <u>Provide an address for Shipping</u> Information only if your shipping address is different than your Billing Address.

## **14)** Ship to **SCHOOL** order instructions:

- a. Provide only your name and address under Billing Information. SKIP the Shipping Information section of this page. Jostens will automatically ship your regalia to Messiah.
- 15) Click 'Continue.'
- 16) For 'Ship to Home' option, select the shipping method (Standard or Express rate) fees apply. There are no shipping fees for the 'Ship to School' option.
- 17) Enter your payment information.
- 18) <u>Confirm your order total and scroll down to the bottom of the page to submit your order</u>. Your order is not placed until you click submit and receive your confirmation number.
- 19) You will receive a notification of your order to your email account. Please keep track of your order information and contact the <u>Campus Store</u> if you questions regarding your order status.